## Managing and Optimizing Your Jobs on HPC

Tips to improve your workflow and usage of computational resources

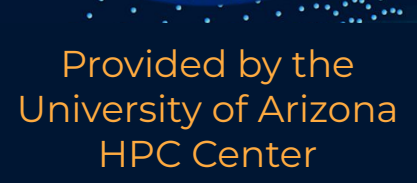

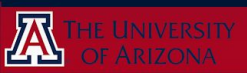

## Outline

#### 1. Prerequisites and Overview

#### 2. Job Management

- a. Open OnDemand
- b. Command Line

#### 3. Job Optimization

- a. Overview
- b. Resource Requests
- c. Hardware
- d. Testing
- e. Configuration

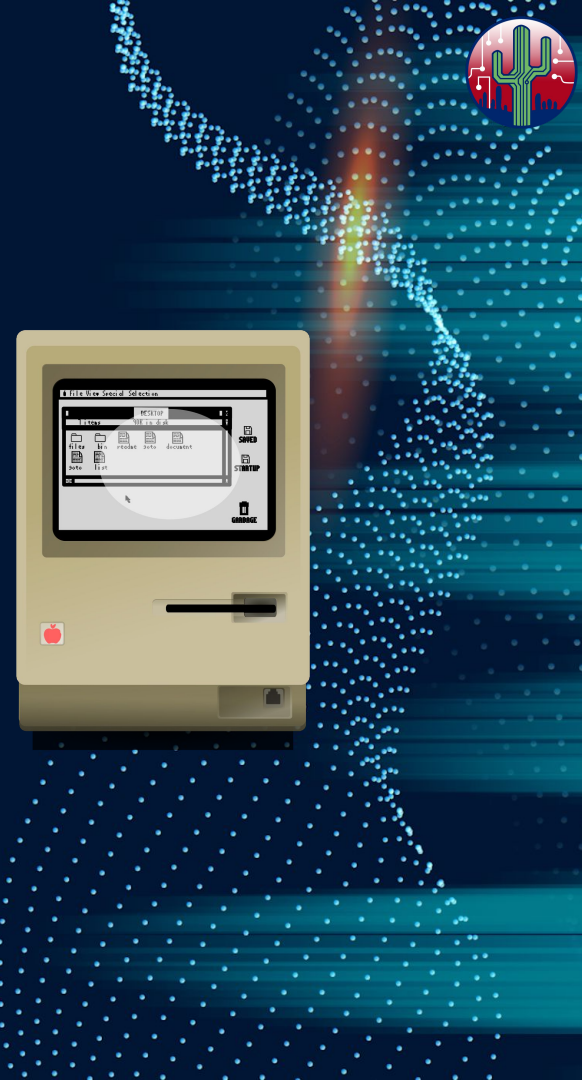

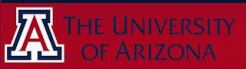

## Prerequisites

familiarity with HPC system

- system access (both SSH and OnDemand)
- system layout (node types)
- batch jobs
- simple **bash commands**

computer literacy

- terminology like CPU, RAM, storage, etc

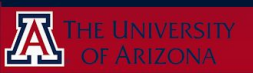

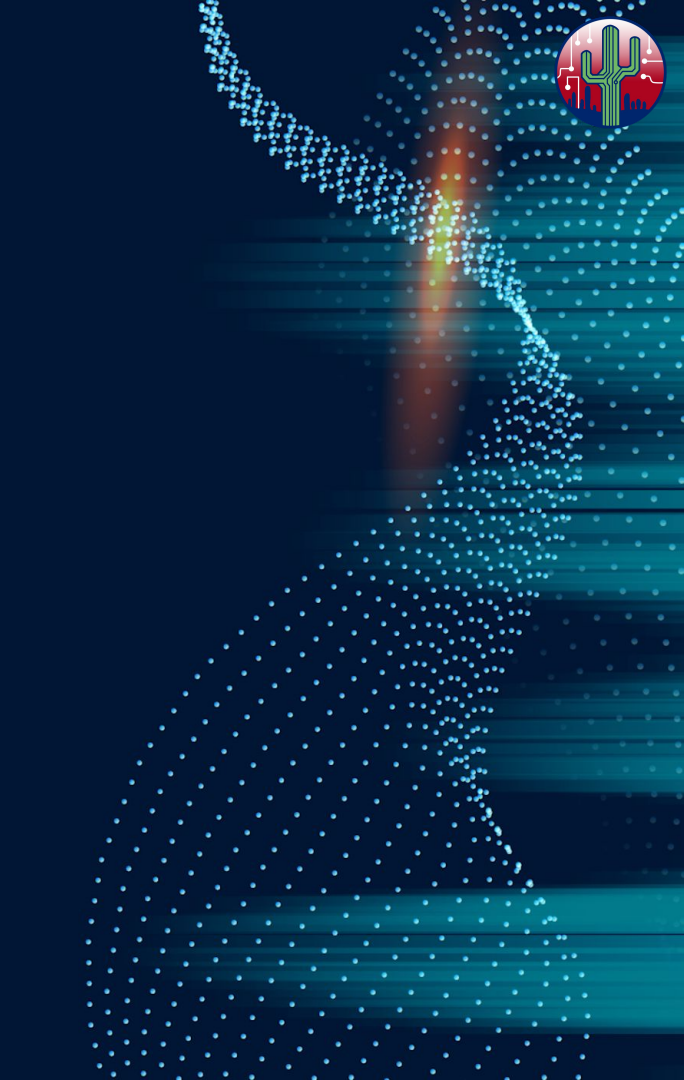

#### **Prerequisites**

# Check out our Intro to HPC course if you are a new user!

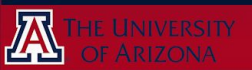

## **Overview**

Managing your **workflows** on HPC is a crucial component of the research process

It's quite common for users to have dozens to <u>hundreds</u> or even **thousands** of jobs running simultaneously

Alternatively, you may have a small number of *highly resource-intensive* jobs

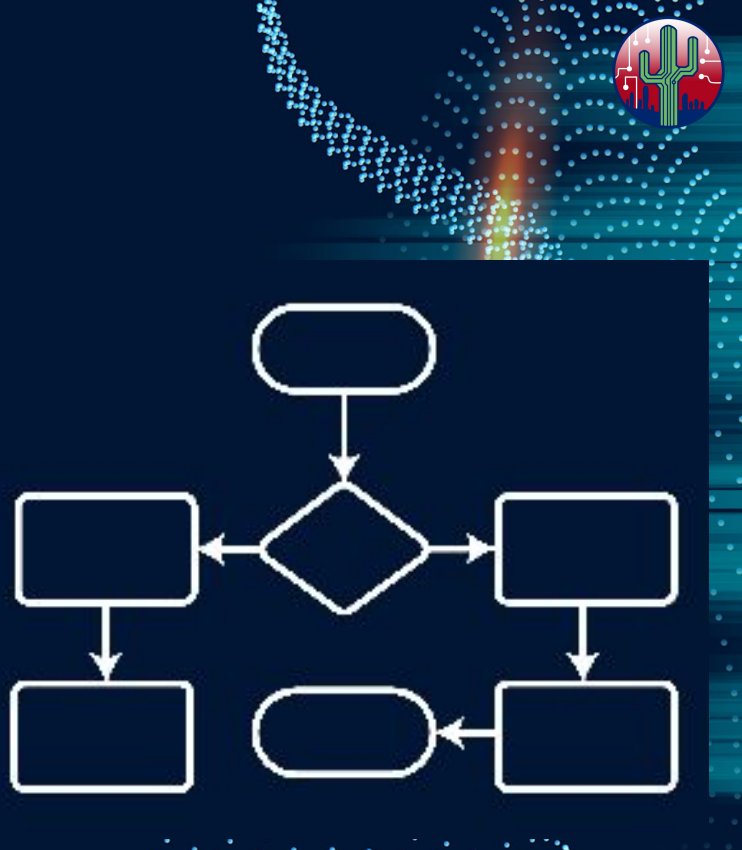

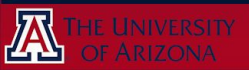

## **Overview**

In this workshop, you will learn:

- available **tools** and **best practices** for keeping track of your work
- tailoring *resource requests* for all job types
- system commands for tracking job performance
- general practices for configuring software to run more **efficiently**

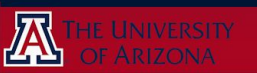

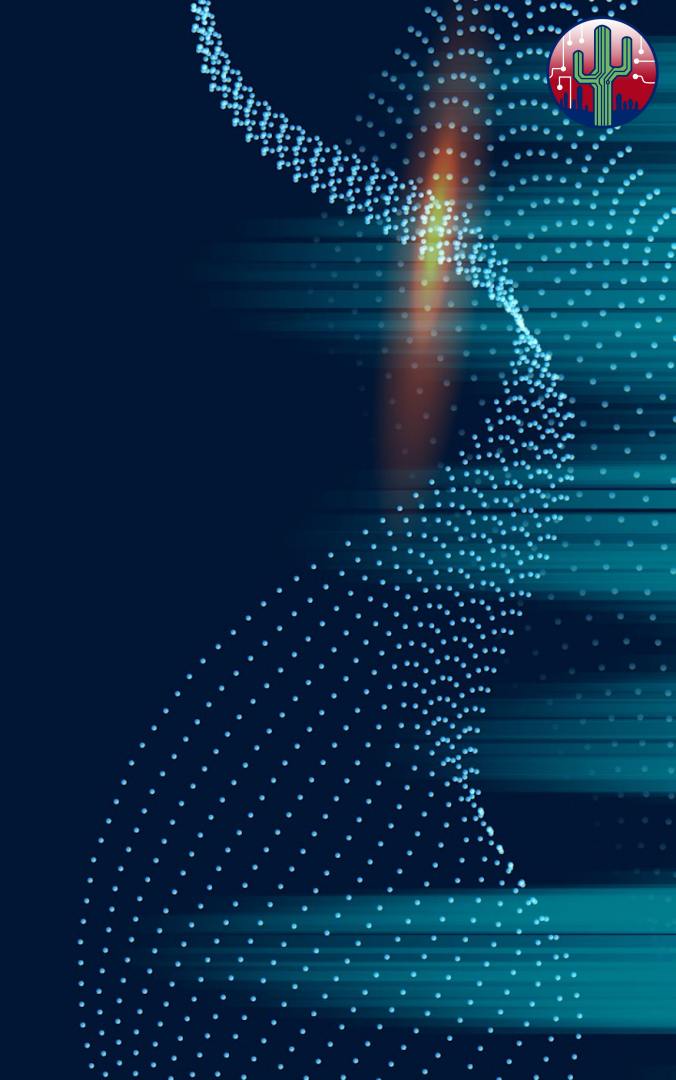

## What is job management?

- keeping track of your active jobs and how many resources they are utilizing
- keeping track of how previous jobs have performed
- awareness of and adherence to best practices

## Why is job management important?

- help keep your work organized
- have a clearer understanding of how HPC works
- improve your research throughput

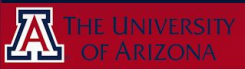

## What is job optimization?

- requesting the optimal amount of compute resources
  - not to much, not too little
  - requires understanding your compute needs
- configuring and/or executing your software to use those resources most effectively

## Why is job optimization important?

- get your jobs to run faster, or larger
- utilize your CPU-time allocation more efficiently
- free up idle resources for other HPC users

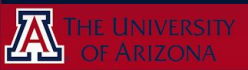

# Job Management

#### how to **keep track of** and **get information** on your jobs - both *current* and *previous*

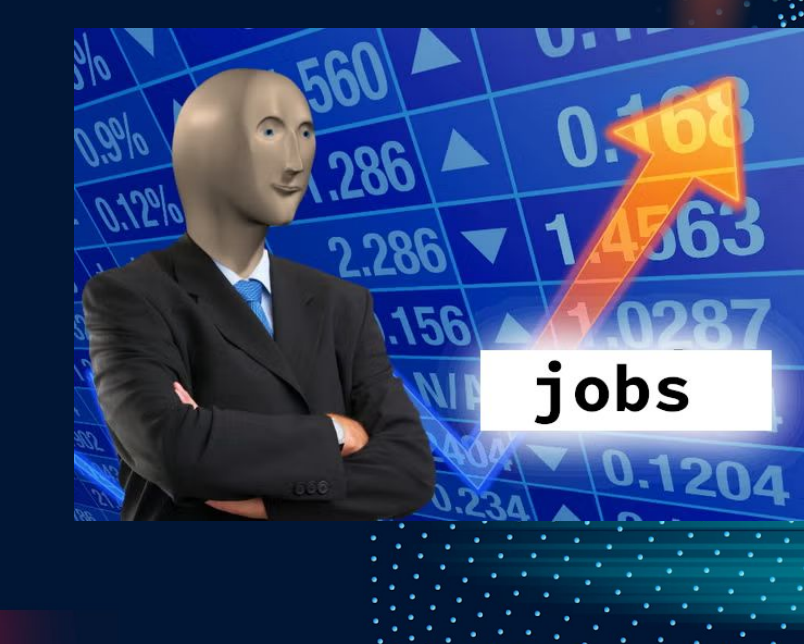

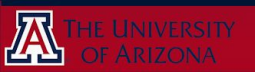

#### **Job Management**

2 main modalities for HPC interface:

- you may use just one, or perhaps both, depending on your needs

#### graphical web browser

# open In Demand

| Last login: Mon Apr 22 14:30:18 2024 from gatekeeper.npc.arizona.edu<br>***                                    |
|----------------------------------------------------------------------------------------------------|
| The default cluster for job submission is Puma<br>***                                                          |
| Shortcut commands change the target cluster                                                                    |
| Puma:<br>\$ puma<br>(puma) \$<br>Ocelote:<br>\$ ocelote<br>(ocelote) \$<br>ElGato:<br>\$ elgato<br>(elgato) \$ |

command line interface

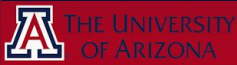

#### **Job Management - Job Types**

#### graphical web browser

# **OPEN ODEN**

#### command line interface

| The default cluster for job submission is Puma<br>***<br>Shortcut commands change the target cluster<br>Puma:<br>\$ puma<br>(puma) \$<br>Ocelote:<br>\$ ocelote<br>(ocelote) \$<br>ElGato:<br>\$ elgato<br>(elgato) \$ | Last login: Mon Apr 22 14:30:18 2024 from gatekeeper.hpc.arizona.ed                                            |
|----------------------------------------------------------------------------------------------------|----------------------------------------------------------------------------------------------------|
| Shortcut commands change the target cluster<br>Puma:<br>\$ puma<br>(puma) \$<br>Ocelote:<br>\$ ocelote<br>(ocelote) \$<br>ElGato:<br>\$ elgato<br>(elgato) \$                                                          | The default cluster for job submission is Puma<br>***                                                          |
| Puma:<br>\$ puma<br>(puma) \$<br>Ocelote:<br>\$ ocelote<br>(ocelote) \$<br>ElGato:<br>\$ elgato<br>(elgato) \$                                                                                                    | Shortcut commands change the target cluster                                                                    |
|                                                                                                    | Puma:<br>\$ puma<br>(puma) \$<br>Ocelote:<br>\$ ocelote<br>(ocelote) \$<br>ElGato:<br>\$ elgato<br>(elgato) \$ |

- Interactive Desktop
- Graphical Apps (e.g. Ansys, Matlab)
- Servers (e.g. Jupyter, R Studio)

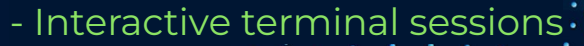

- Batch jobs

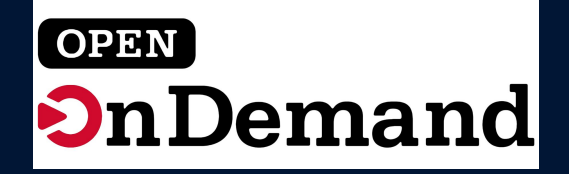

## **Available Tools**

There are a few helpful options for job management in OOD, but they are somewhat limited

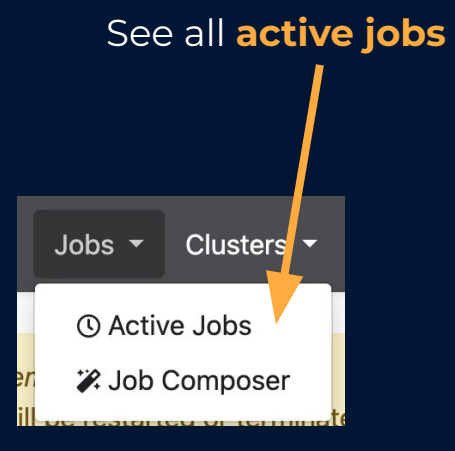

See your interactive desktops

My Interactive Sessions

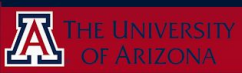

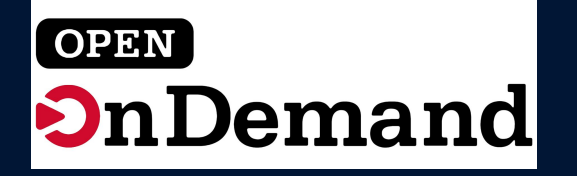

## Limitations

These are great tools for viewing and keeping track of jobs that are *currently running* or *pending* 

If we want to...

- view our previous jobs
- get more detailed information

...we have to hop on the **command line** 

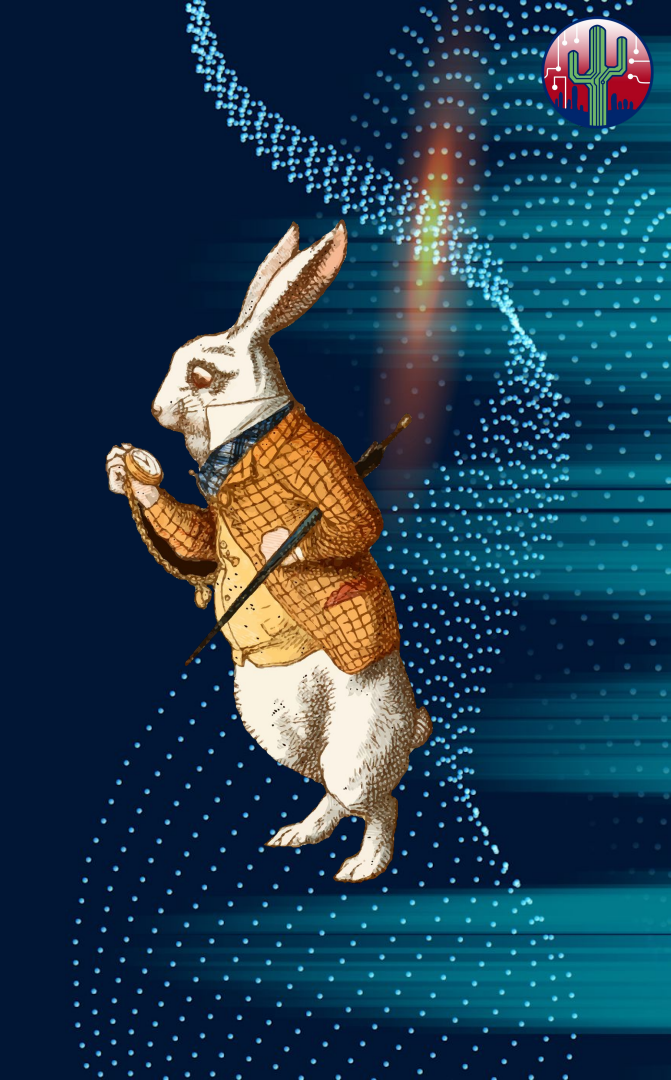

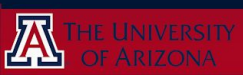

## **Detailed Job Management**

To get more details about your jobs, access the system via **SSH** 

This is a way of accessing the HPC from a terminal window

- Mac & Linux: built-in command
- Windows: download SSH client like PuTTY

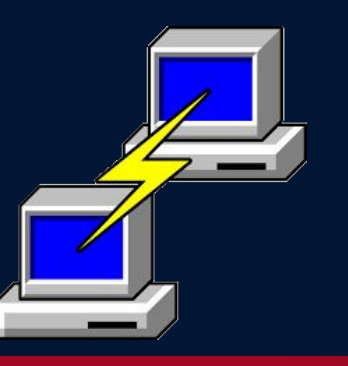

| Last login: Mon Apr 22 14:30:18 2024 from gatekeeper.hpc.arizona.edu                                           |
|----------------------------------------------------------------------------------------------------|
| The default cluster for job submission is Puma<br>***                                                          |
| Shortcut commands change the target cluster                                                                    |
| Puma:<br>\$ puma<br>(puma) \$<br>Ocelote:<br>\$ ocelote<br>(ocelote) \$<br>ElGato:<br>\$ elgato<br>(elgato) \$ |
|                                                                                                    |

SSH

Secure SHell

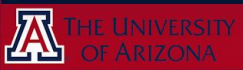

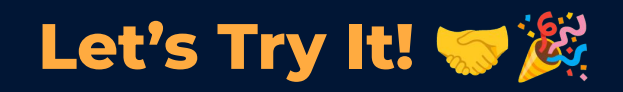

If you have never used SSH to access the system, try it now.

Pause the video, and follow these steps:

- 1. Go to <u>docs.hpc.arizona.edu</u>, and find the page on **System Access**
- 2. Follow the instructions for your system type
- 3. Make sure to access the *login node!* You should see "wentletrap" or "junopha" before your username:

review our **system layout** page if you don't know what that is! (puma) [ejahn@wentletrap ~]\$

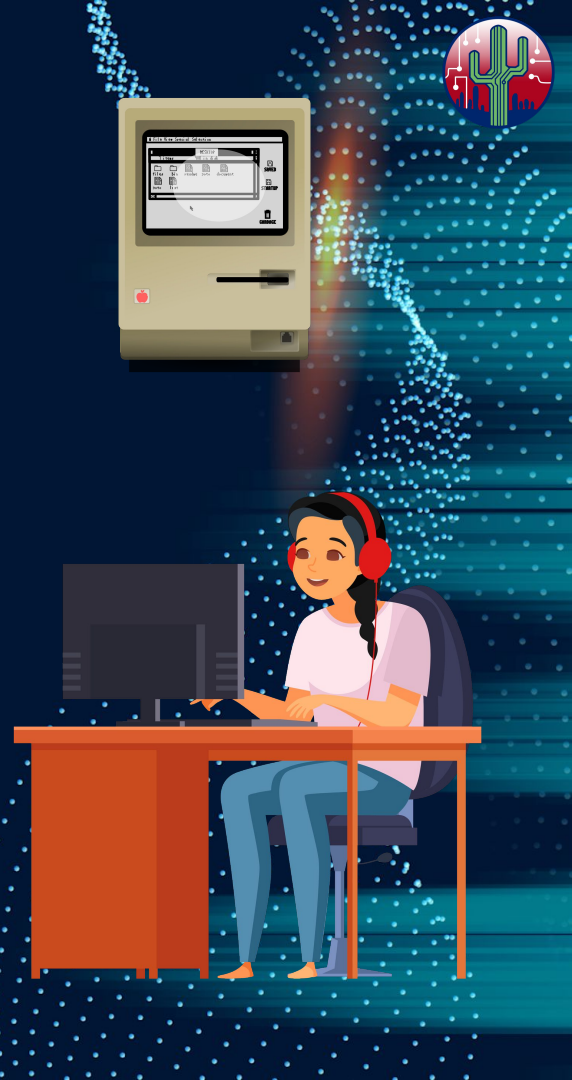

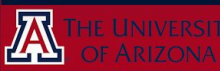

#### **Batch Job Recap**

In case you are unfamiliar with batch jobs, let's recap:

Batch jobs are a way to **run code automatically**, without user oversight or even an active connection to HPC

Just like all other job types, batch jobs are allocated compute resources through the task scheduler, called Slurm

Unlike other job types, batch jobs require a **batch script** that determines everything the job will do *in advance* 

The batch script is submitted using **sbatch** <**myscript.slurm**>, and will proceed through the queue *automatically* 

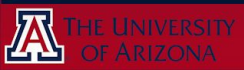

#### **Batch Job Recap**

#### Example Batch Script:

# #!/bin/bash # -----#### Directives Section # -----#SBATCH --job-name=hello\_world #SBATCH --account=your\_group #SBATCH --partition=standard #SBATCH --nodes=1 #SBATCH --ntasks=1 #SBATCH --time=00:01:00 # ----### Code Section

# ----module load python/3.9
cd ~/hello\_world
python3 -c "print('hello world')"
### sleep is used for demonstration purposes
sleep 30

#### Sections:

#### "shebang"

directives request compute resources

code tells the computer what to run

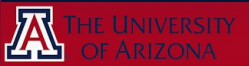

## **Detailed Job Management**

Slurm is the **task scheduler** used by the UArizona HPC (and many others)

There are **two** main commands that Slurm provides to get more details about your jobs:

- **squeue** : current (running, pending) jobs
- **sacct** : finished (completed, canceled, failed) jobs

Both have many options to get details on your jobs

See <u>slurm.schedmd.com/squeue.html</u> and <u>slurm.schedmd.com/sacct.html</u> for full list of options

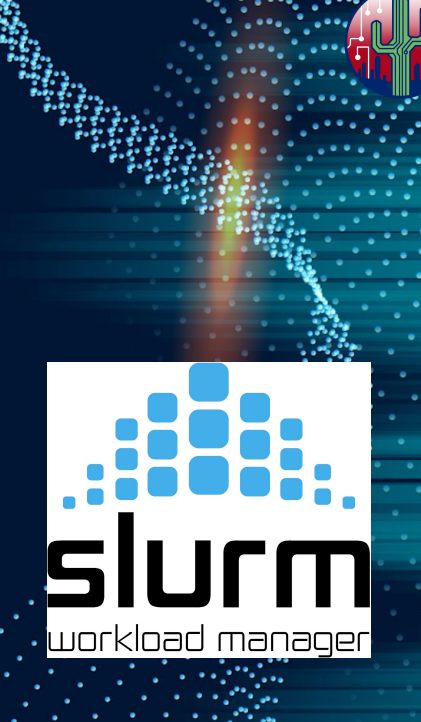

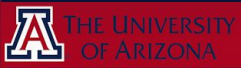

#### squeue simple example

#### <u>command</u>:

squeue

#### <u>output</u>:

JOBID PARTITION

NAME U

USER ST TIME

IME NODES NODELIST (REASON)

workload manager

#### for which jobs?

every single currently running or pending job on the system

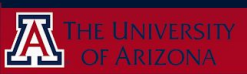

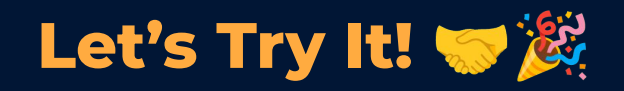

In your terminal session where you SSH'ed into the HPC, type the command **squeue** and hit enter.

What do you see?

Is this output useful?

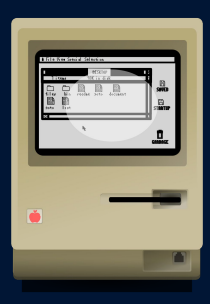

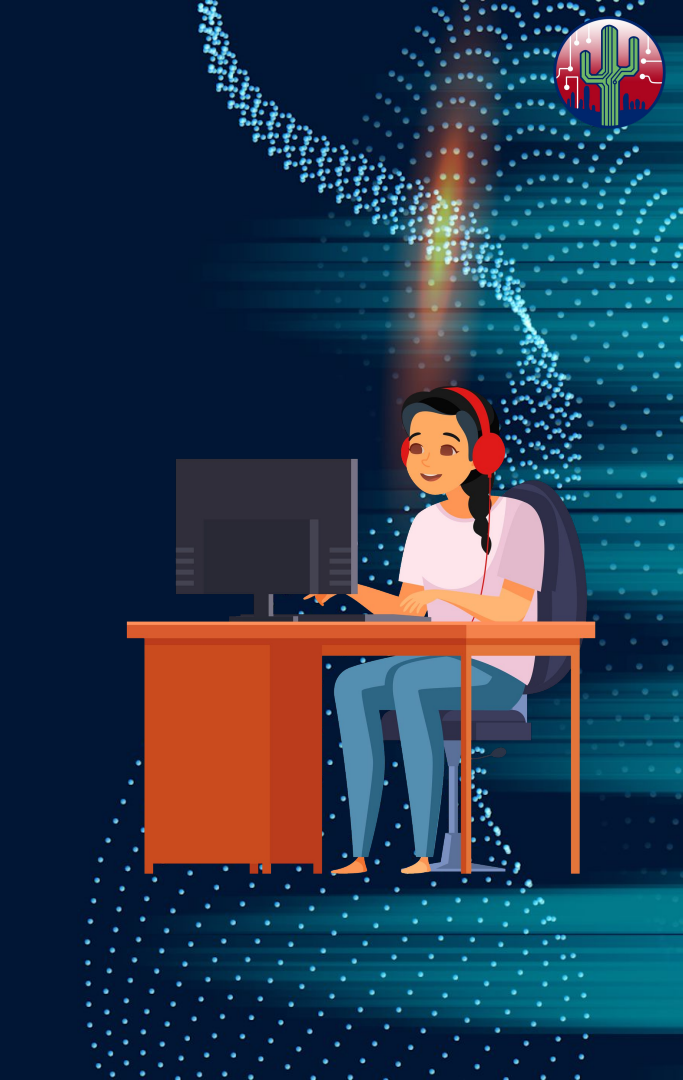

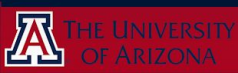

#### more squeue options

#### <u>command</u>:

#### explanation:

print top 15 lines

print bottom 15 lines

- squeue | head -n 15
- squeue | tail -n 15
- squeue | wc -1
- squeue --user=\$USER

count the number of lines

print only my jobs, or substitute for another username to get their jobs

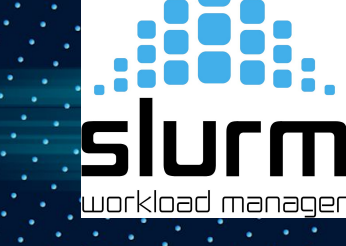

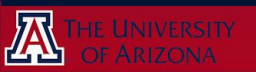

#### squeue simple example

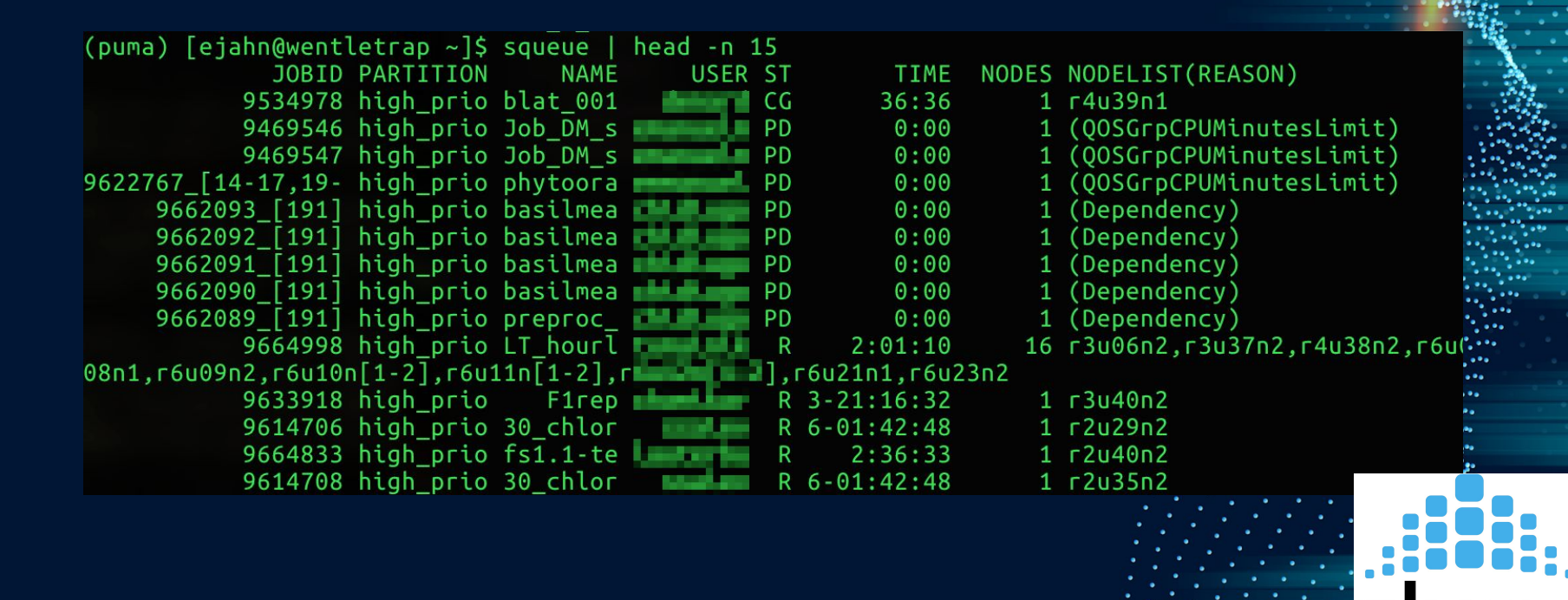

workload manager

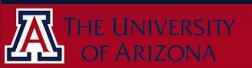

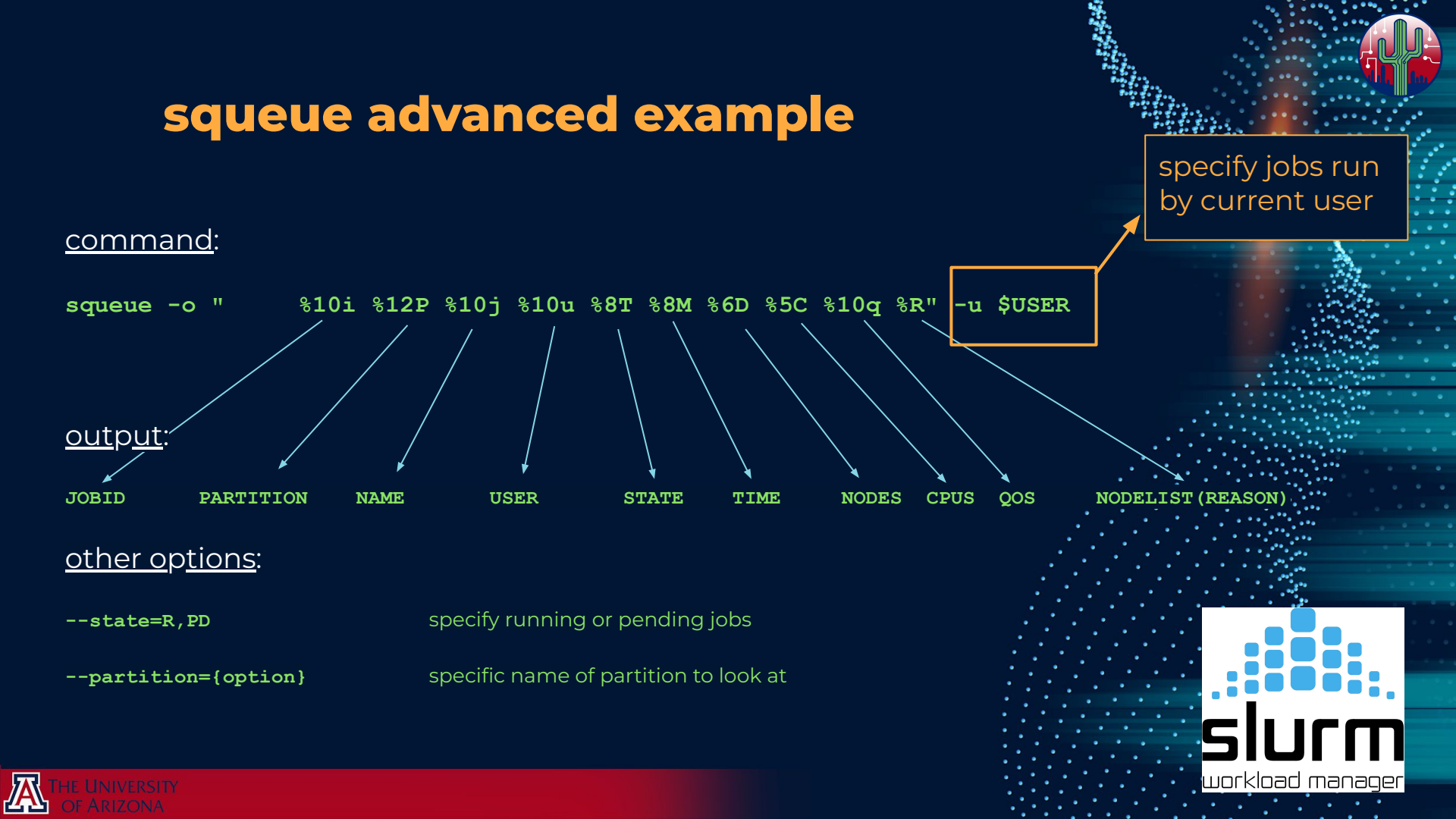

#### sacct

very similar syntax and options as squeue (though not exactly the same)

for brevity, we'll skip a detailed example

check the official slurm documentation, or numerous online tutorials, for detailed instructions

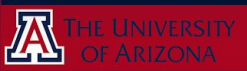

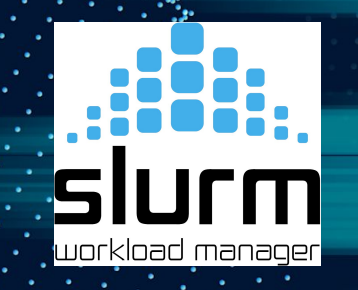

#### **One More Slurm Command:** scontrol

scontrol can be used to – you guessed it – control your jobs

First, get your job ID from squeue. Then, use a command:

scontrol <command> <job-id>

#### options for <command>

- suspend
- resume
- hold
- release
- show job

- pauses a job that is currently running
- resumes a job paused with suspend
- prevent a queued job from starting
- releases the held job
- provides detailed information on a job

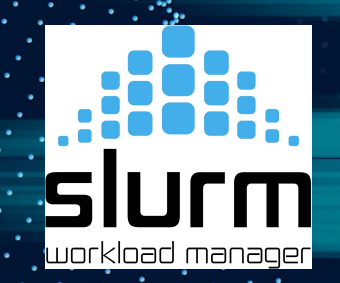

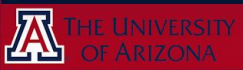

#### More Job Management Tools

System Usage (use these to determine how busy the system currently is)

- nodes-busy
- cluster-busy
- system-busy

#### Your Jobs

- details for current cluster only (graphical)
- overview of whole system (graphical)
- overview of whole system (text only)

- past-jobs -d <N>

- list my jobs from the last N days on the current cluster
- seff <job-id> efficiency report
- job-history <job-id> detailed job info

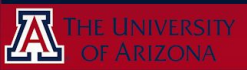

#### **Job Management - Recap**

We just learned:

- how to see *current* and *pending* jobs in the **Open OnDemand** browser
- how to **SSH** into the system
- how to use Slurm commands squeue, sacct, and scontrol to view details of running, pending, and completed jobs
- other system commands to help with job management

What's next...?

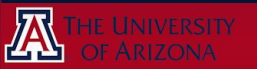

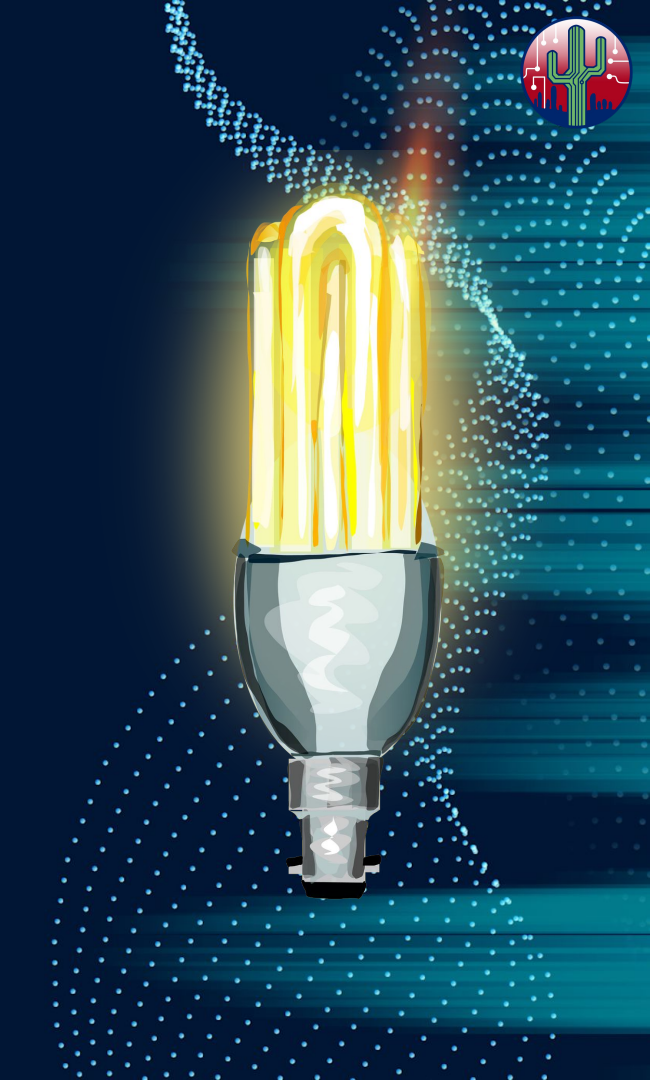

# Job Optimization

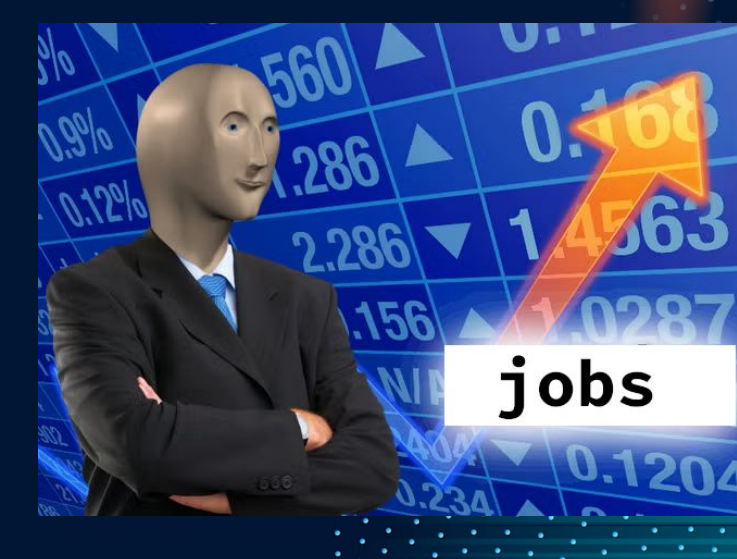

how to get the most out of your jobs, and out of your standard CPU-time allocation

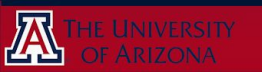

## **Job Optimization - Why?**

With so many CPUs available on the clusters, why should I bother optimizing my requests?

#### get more out of your allocation

- 150,000 CPU hours per month on Puma
- **100,000** CPU hours per month on **Ocelote**
- If your allocation is shared between many users, or if you tend to *run out of CPU hours* by the end of the month, optimization practices can help improve your research throughput

#### improve overall HPC efficiency

 If your jobs are allocated resources that go unused, those are unavailable to other users, causing *longer wait times*

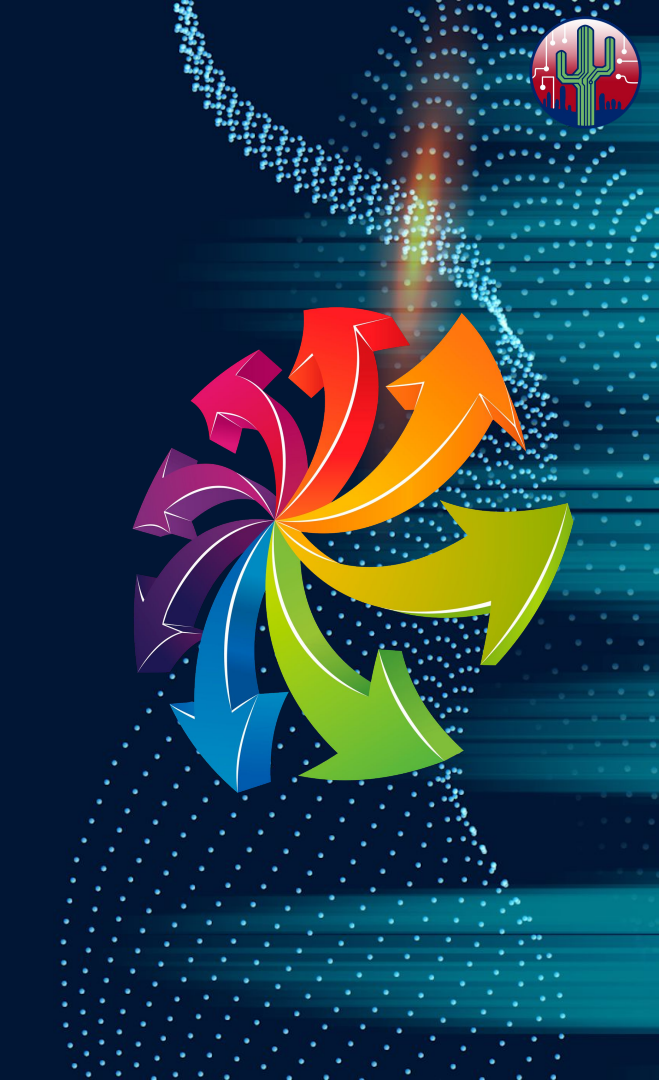

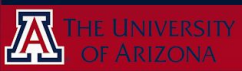

## **Job Optimization - Overview**

The majority of job optimization can be broken down into two categories:

- 1. Making appropriate **resource requests**
- 2. Calling the appropriate **options** when running your software

We will spend most of our time on category 1, as it is the almost generally applicable.

We will discuss runtime options for certain common software, but we cannot cover every software used on HPC, nor every use case for those softwares

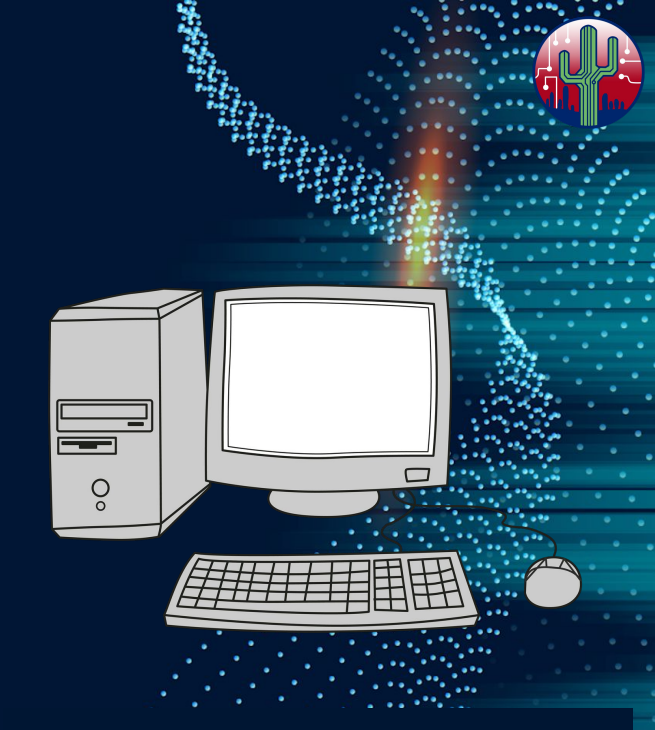

<u>Note</u>: It is also possible to further optimize your jobs by developing more efficient code, but that falls more under the umbrella of a research software *engineer/developer* than a typical research software *user*. Optimizing code under the hood can be incredibly detail-oriented, case-specific, and time consuming, so we will not cover it in this tutorial.

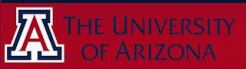

#### **Resource Requests - Overview**

The goal of making an appropriate resource request is to as closely as possible – match the allocated compute resources with the minimum amount needed by your job to successfully complete.

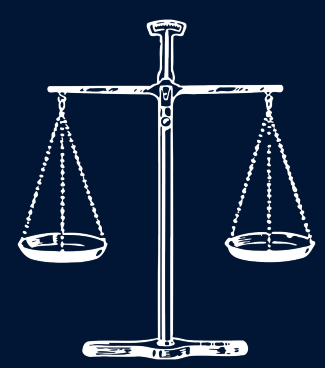

This means answering:

- 1. What are the available resources?
- 2. How many do you need to run your job?

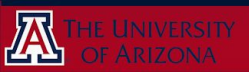

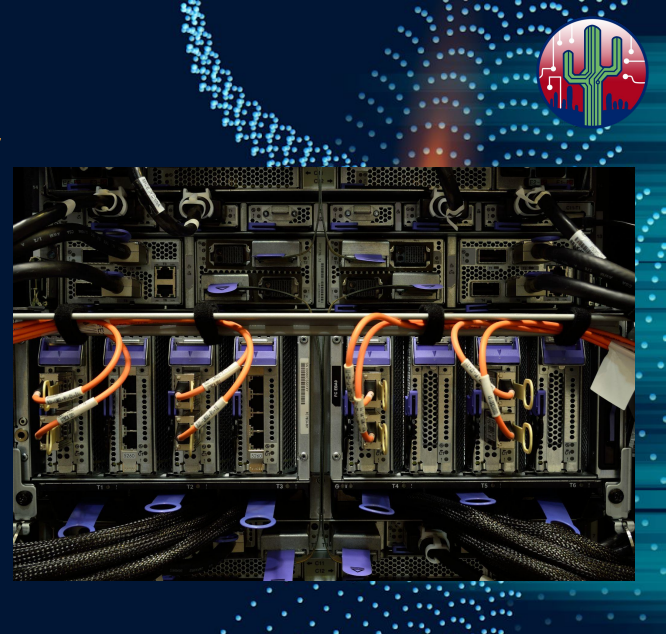

#### **Resource Requests - Overview**

#### 1. What are the available resources?

- This is an easy question to answer. We will cover our hardware soon

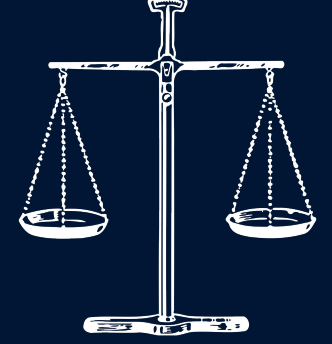

#### 2. How many do you need to run your job?

- This is the harder question. The main way to find out is trial and error, or scaling tests.

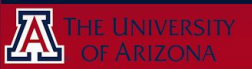

#### How Do I Submit a Resource Request?

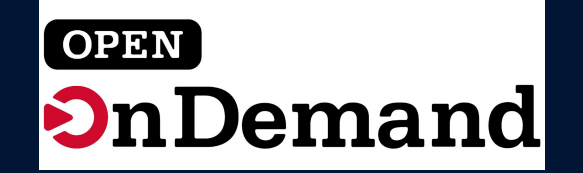

## Job Composer will ask you for the necessary information

#### Run Time

Enter the number of wall clock hours the job is allowed to run.

Core count on a single node

Enter the number of cores on a single node that the job is allowed to use.

#### Memory per core

4

Enter the number of Gigabytes of RAM needed per core.

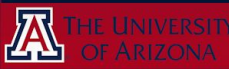

## How Do I Submit a Resource Request?

#### Command Line → Batch Directives

The default cluster for job submission is Puma \*\*\* Shortcut commands change the target cluster -----Puma: \$ puma (puma) \$ Ocelote: \$ ocelote: \$ ocelote (ocelote) \$ ElGato: \$ elgato (elgato) \$

# ----### Directives Section
# ----#SBATCH --job-name=hello\_world
#SBATCH --account=your\_group
#SBATCH --partition=standard
#SBATCH --nodes=1
#SBATCH --ntasks=1
#SBATCH --time=00:01:00

Fill out the **batch directives** section with the relevant information

**Memory-per-CPU** will be set to default value (standard node) if not specified

See <u>docs.hpc.arizona.edu</u> for full list of batch directives in the Running Jobs section!

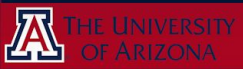

#### Hardware - Overview

UArizona's HPC Center has three clusters

- Puma
- Ocelote
- El Gato

Each cluster is built from different hardware, so resource requests in Slurm will need to reflect this!

# Lots of numbers incoming, no need to memorize!

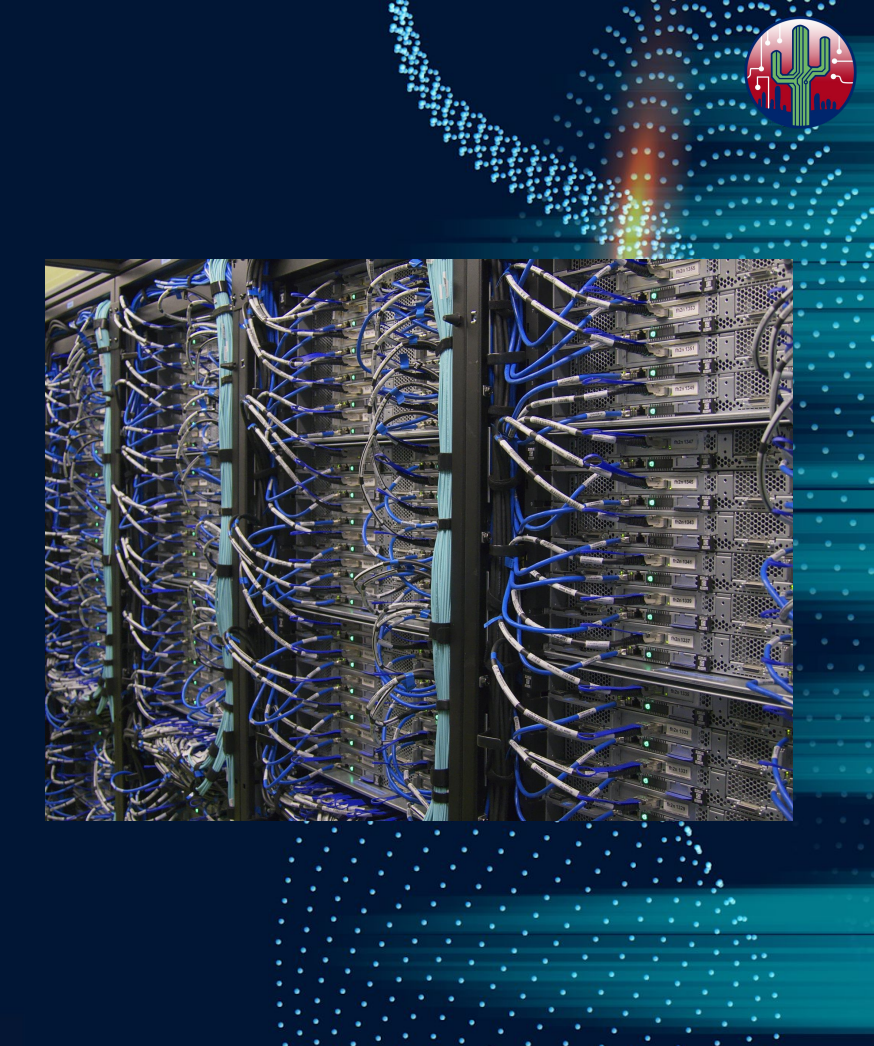

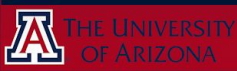

## Hardware - Puma

| Node Type       | Standard     | High Memory | GPU           |
|-----------------|--------------|-------------|---------------|
| Number of Nodes | 192 standard | 3 standard  | 8 standard    |
|                 | 108 buy-in   | 2 buy-in    | 7 buy-in      |
| CPUs/Node       | 94           | 94          | 94            |
| RAM/CPU         | 5 GB         | 32 GB       | 5 GB          |
| CPU RAM/Node    | 470 GB       | 3008 GB     | 470 GB        |
| GPUs/Node       |              |             | 4             |
| RAM/GPU         |              |             | 32 GB (v100s) |
|                 |              |             | 20 GB (MIGs)  |
| GPU RAM/Node    |              |             | 128 GB        |
| Total GPUs      |              |             | 32 standard   |
|                 |              |             | 28 buy-in     |

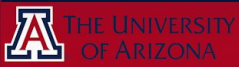

## Hardware - Ocelote

| Node Type          | Standard | High Memory | GPU    |
|--------------------|----------|-------------|--------|
| Number of<br>Nodes | 400      | 1           | 46     |
| CPUs/Node          | 28       | 48          | 28     |
| RAM/CPU            | 6 GB     | 41 GB       | 8 GB   |
| CPU RAM/Node       | 168 GB   | 1968 GB     | 224 GB |
| GPUs/Node          |          |             | 1      |
| RAM/GPU            |          |             | 16 GB  |
| GPU RAM/Node       |          |             | 16 GB  |
| Total GPUs         |          |             | 46     |

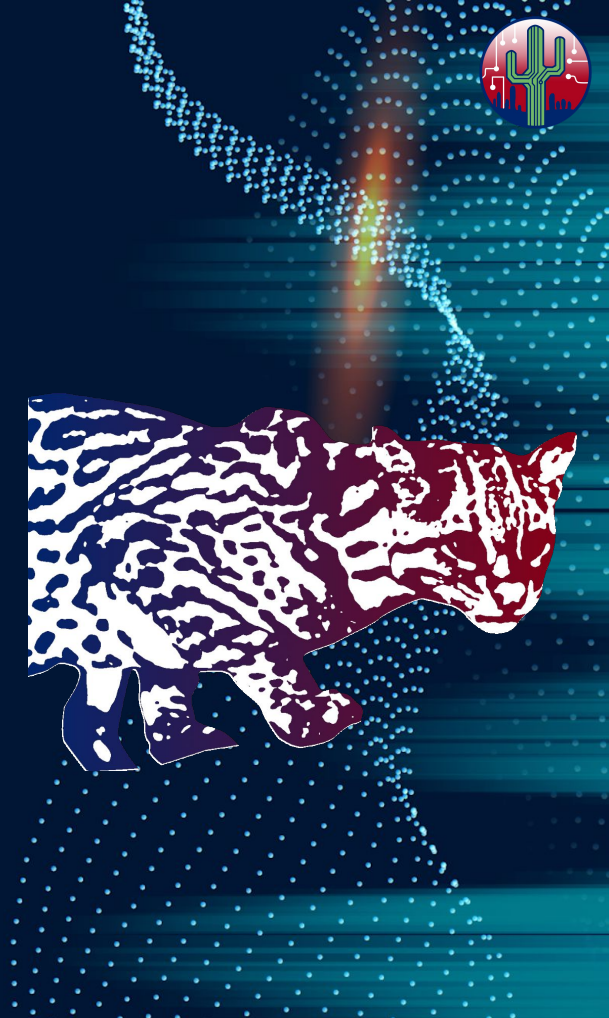

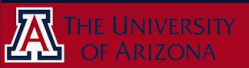

## Hardware - El Gato

| Node Type       | Standard |
|-----------------|----------|
| Number of Nodes | 130      |
| CPUs/Node       | 16       |
| RAM/CPU         | 4 GB     |
| CPU RAM/Node    | 64 GB    |

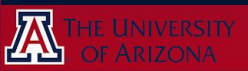

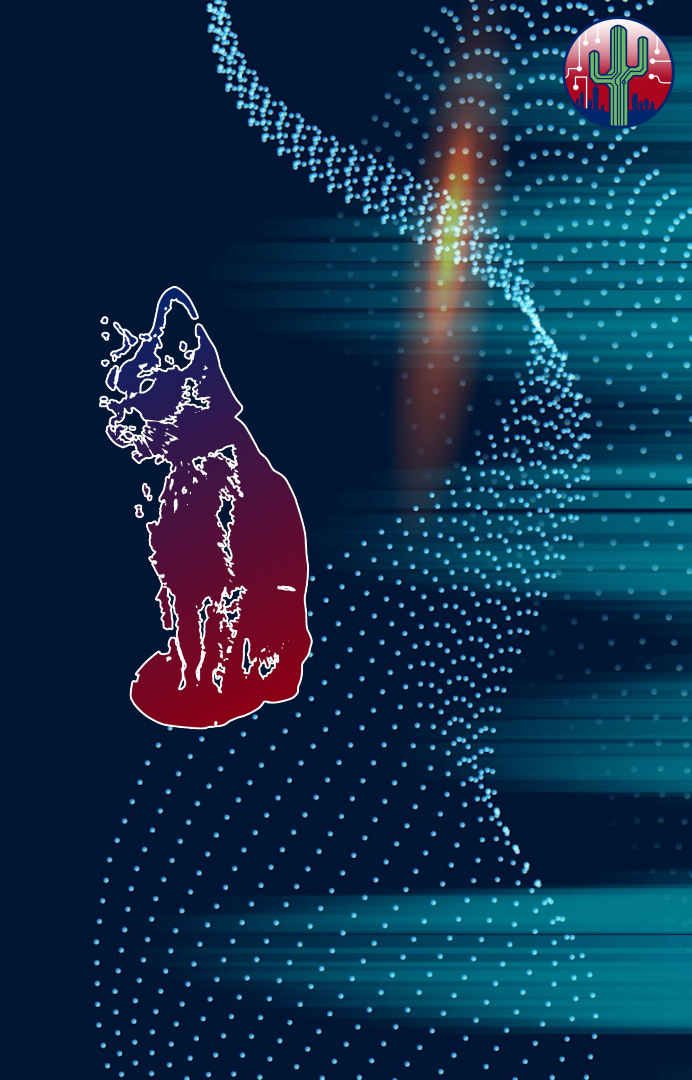

## What does this mean?

Common fields in resource requests include:

- number of CPUs
- number of nodes
- memory (RAM)
- GPUs

We need to know what our options are when inputting these fields!

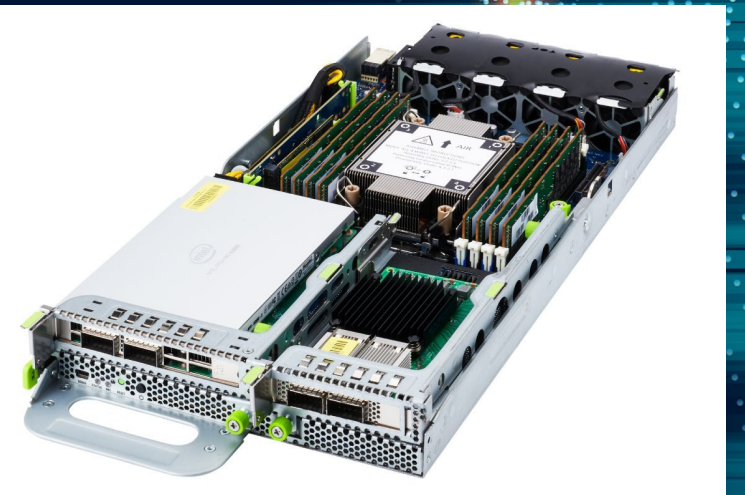

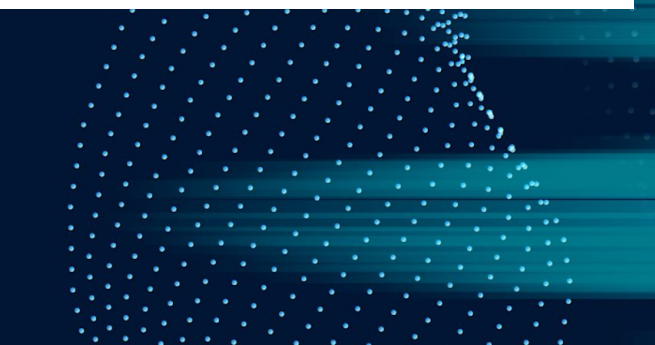

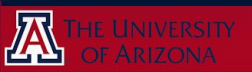

#### **Note on CPUs and Memory**

Each compute node has a certain number of processors *physically mounted* on it

Each of those processors has a memory chip *physically connected* to it

That means

Number of CPUs determines Memory\*

#### Total Mem = Mem/CPU $\times$ N(CPU)

Memory is <u>not</u> a continuous scale or arbitrary number!!

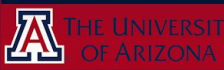

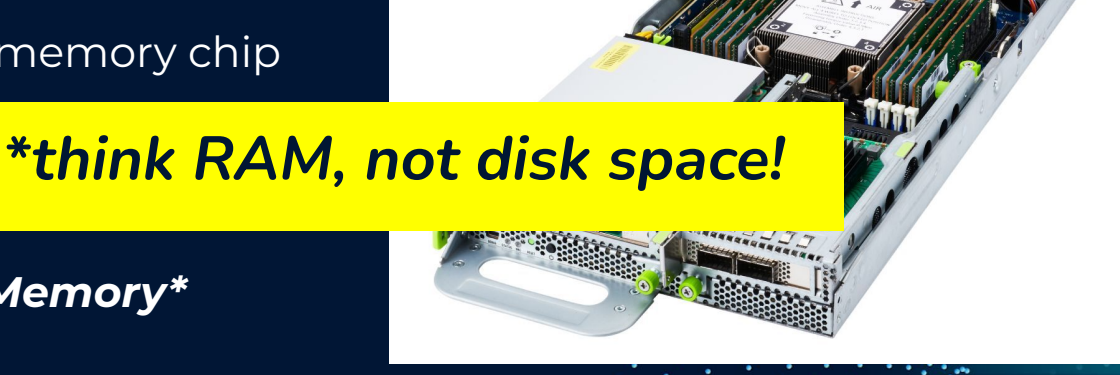

#### **Memory Takeaways**

- Know the value for RAM per CPU for your machine!
- If using the total memory flag, make sure this equals N<sub>CPUs</sub> x mem-per-CPU
- Only input allowed values for mem-per-CPU

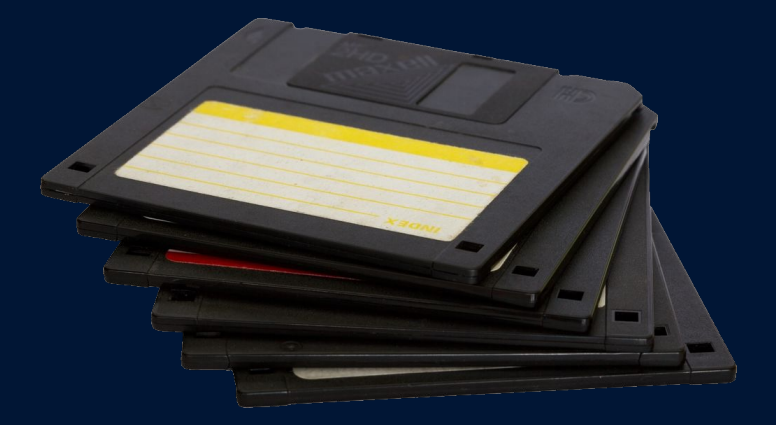

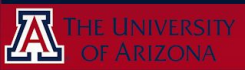

## **Optimizing Resource Requests**

Now we know what our options are for requesting compute hardware

How do we know what the best configuration will be for our jobs?

The answer...

- Testing
- Trial and Error
- Scaling Tests

Unfortunately there is no precise formula to tell you exactly which hardware configuration will run you job best...

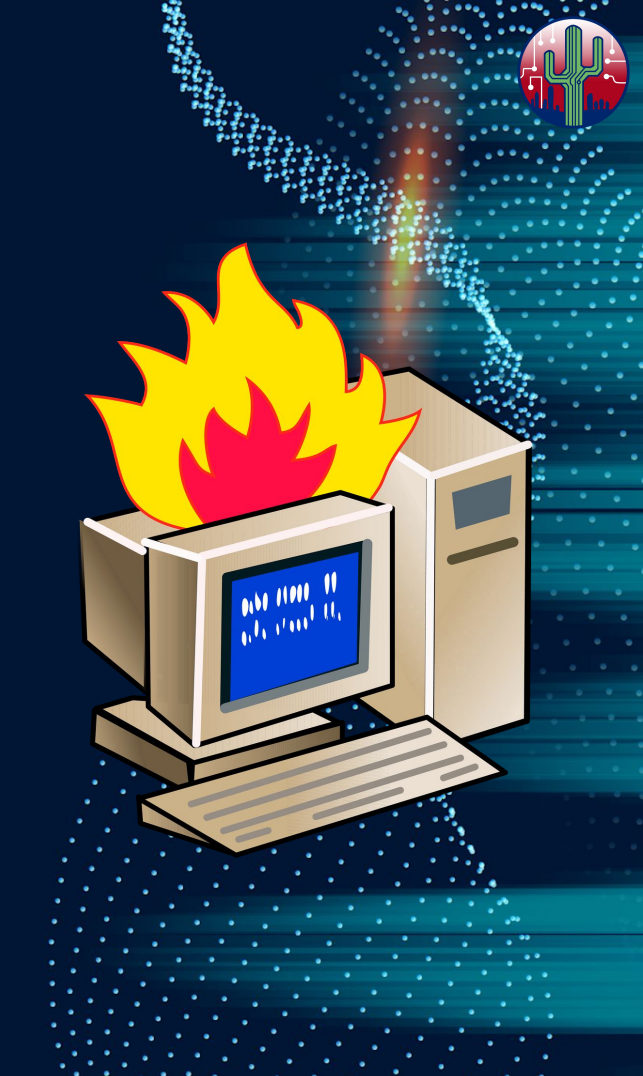

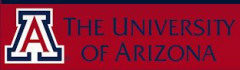

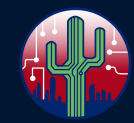

## **Testing Overview**

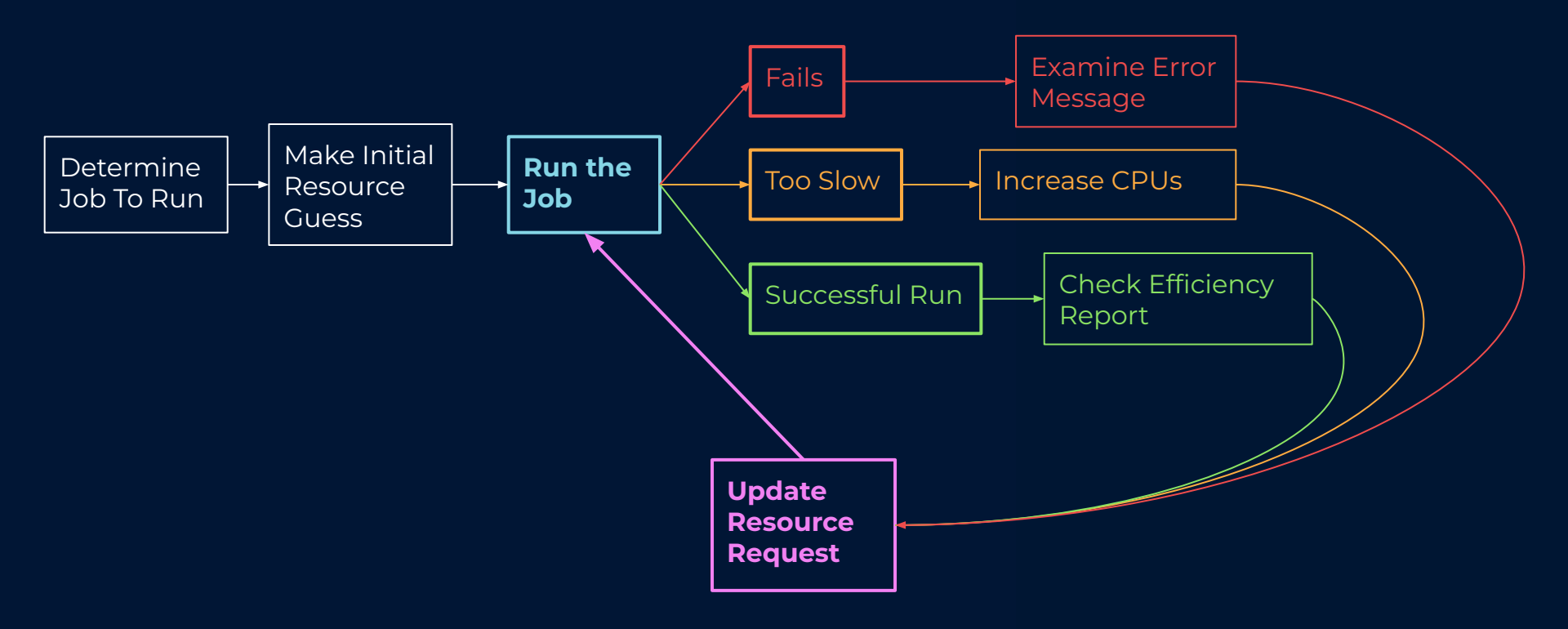

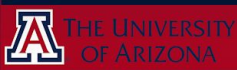

## **Testing Overview -Additional Notes**

Job failures can result from *insufficient memory*, or numerous other factors. **Check the logs!** 

If **increasing** the number of **CPUs** does not **decrease** the **time** to completion, then your job is <u>NOT CPU-Limited</u>. Reduce the number of requested CPUs!

You may need to **decrease** the number of CPUs requested for a successful run to obtain an optimal value!

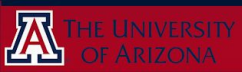

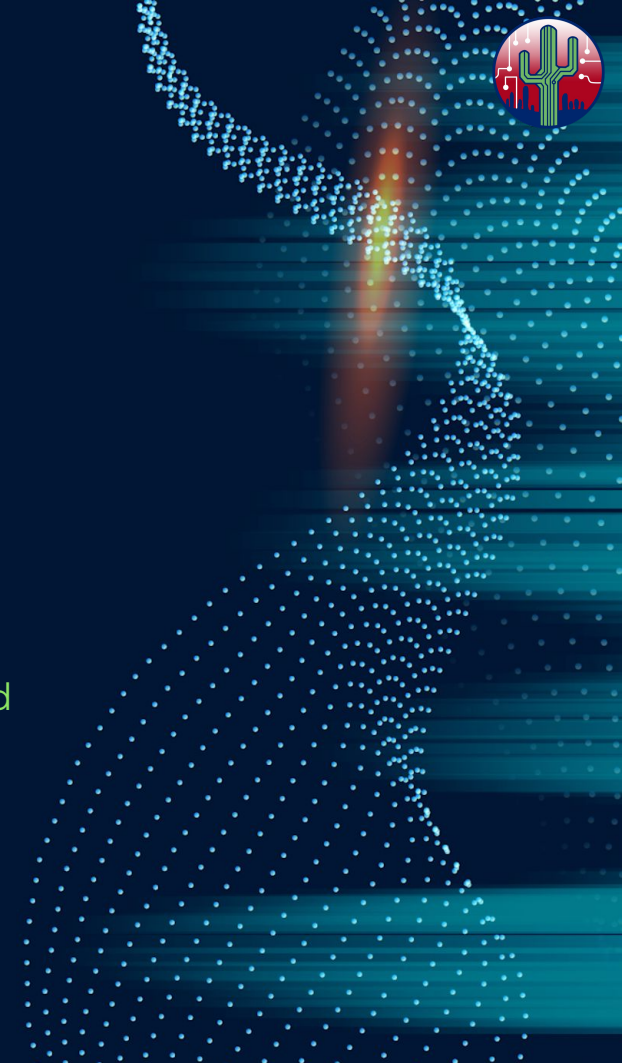

## **Efficiency Reporting Tools**

Once you've run a test job, it's important to view the efficiency report to see how well it utilized the allocated resources

The best two system tools for efficiency are:

seff <job-id> - gives CPU and memory efficiency
job-history <job-id> - provides many job details

Additional online tool: XDMoD

metrics.hpc.arizona.edu

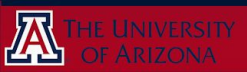

## **Efficiency Reporting Tools**

 $\rightarrow$  Caveat with "seff"

it reports the *average* CPU and memory utilization for a job

These metrics can fluctuate up and down throughout the course of a particular job.

It is always important to <u>check the logs</u> to see what kind of errors are reported! This can indicate that a job may have crashed due to an <u>out-of-memory</u> error even if the seff report says it used less than 100%

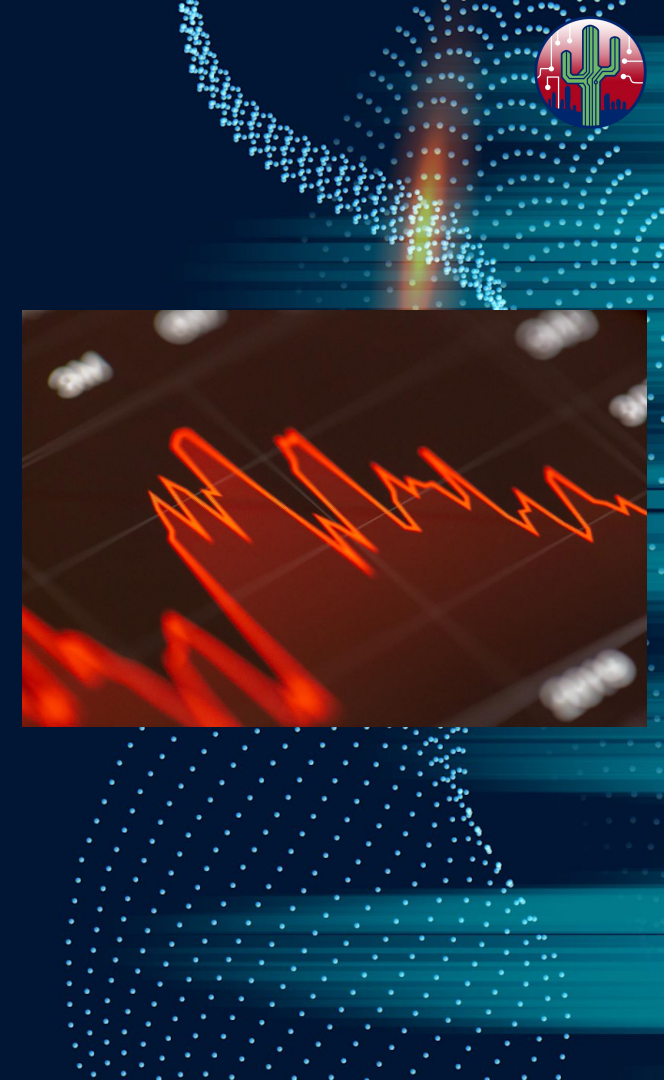

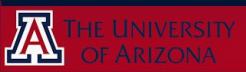

## **Browser Tool: XDMoD**

This is a browser-based job reporting interface available at <u>metrics.hpc.arizona.edu</u>

It can produce charts of job statistics, but can be a bit tricky to use.

But it is very powerful. Give it a try!

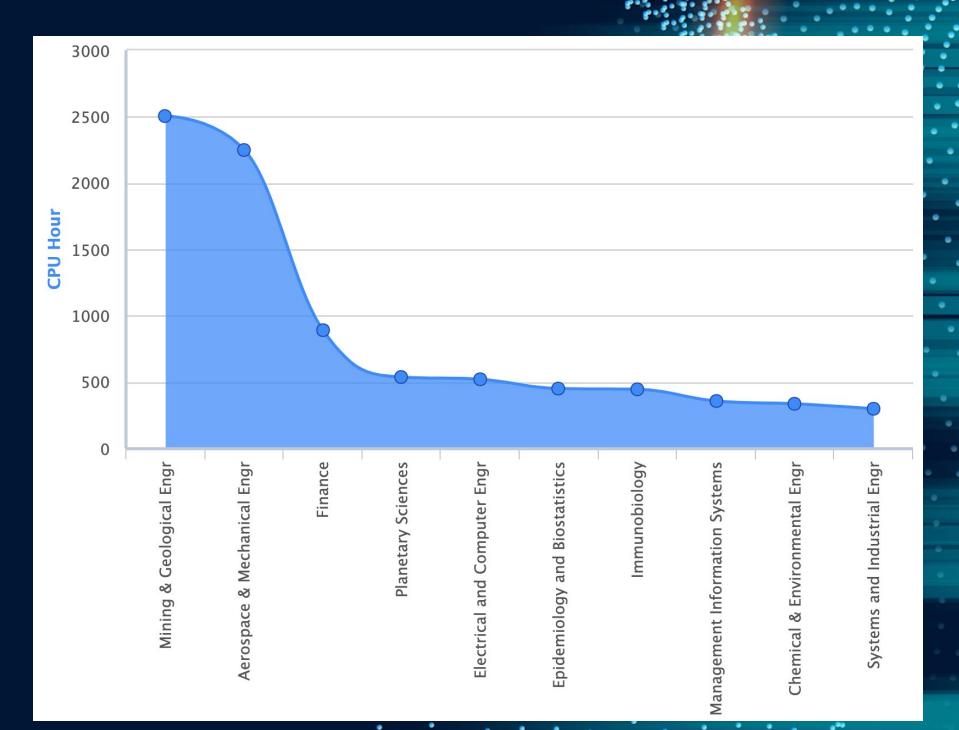

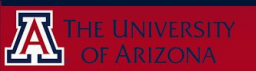

## **Configuring Your Software for Optimal Performance**

With so many different softwares used on HPC, we can't cover all of the possible use cases.

Check with the developers of your software about their recommended practices for parallelization, or multi-CPU modes.

#### *Important!*

 $\rightarrow$  Your software *may not* automatically detect the number of CPUs you provided in your resource request!

 $\rightarrow$  You may have to specifically configure your software to use those CPUs!

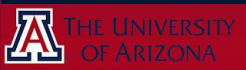

## **Software Configuration Example**

Let's say there is a python script that you found on github to perform your analysis. It has already been written using the *multiprocessing* library. You want to run the script using **16 processors on Puma**.

Try it yourself!

- (1) what should the **batch directives** to request these processors look like?
- (2) what should the line of **code to execute this program** using all of those processors look like?

Pause the video and write these in a text editor!

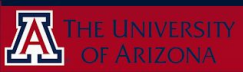

## **Software Configuration Example**

(1) what should the **batch directives** to request these processors look like?

#SBATCH --ntasks=16

(2) what should the line of **code to execute this program** using all of those processors look like?

mpirun -np 16 python3 myscript.py

Note that we do not simply call "python3 myscript.py" – this will not run it in parallel, it will only use a single processor!

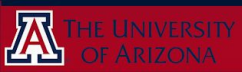

## **Job Optimization Recap**

#### Why do we optimize our jobs?

- use our allocations more effectively
- allow unused resources to be *available* to other users

#### How do we optimize our jobs?

- **testing!** make an initial guess, then *revise* based on runtime and efficiency metrics
- configuration! make sure to call the right batch directives and command line options when running your code

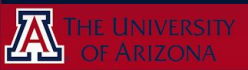

## **Thanks for watching!**

If you have any questions or would like to follow up about anything, you can contact the UArizona HPC Consult Team:

- ServiceNow (<u>link</u>)
- hpc-consult@list.arizona.edu
- Virtual Office Hours Wednesdays 2-4pm on GatherTown

Or go to docs.hpc.arizona.edu > Support > Consulting Services for more information on services we offer

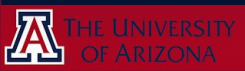